# ISCAT Language Chat APP Operation Manual

# Step 1: Join us

- 1. **Register member information:** Go to the "My" page of the APP>>Login/Register>>Fill in email>>Get verification code
- 2. Add teaching assistant: Go to the APP "My">>"Teaching Assistant">>Long press and scan the code to add.

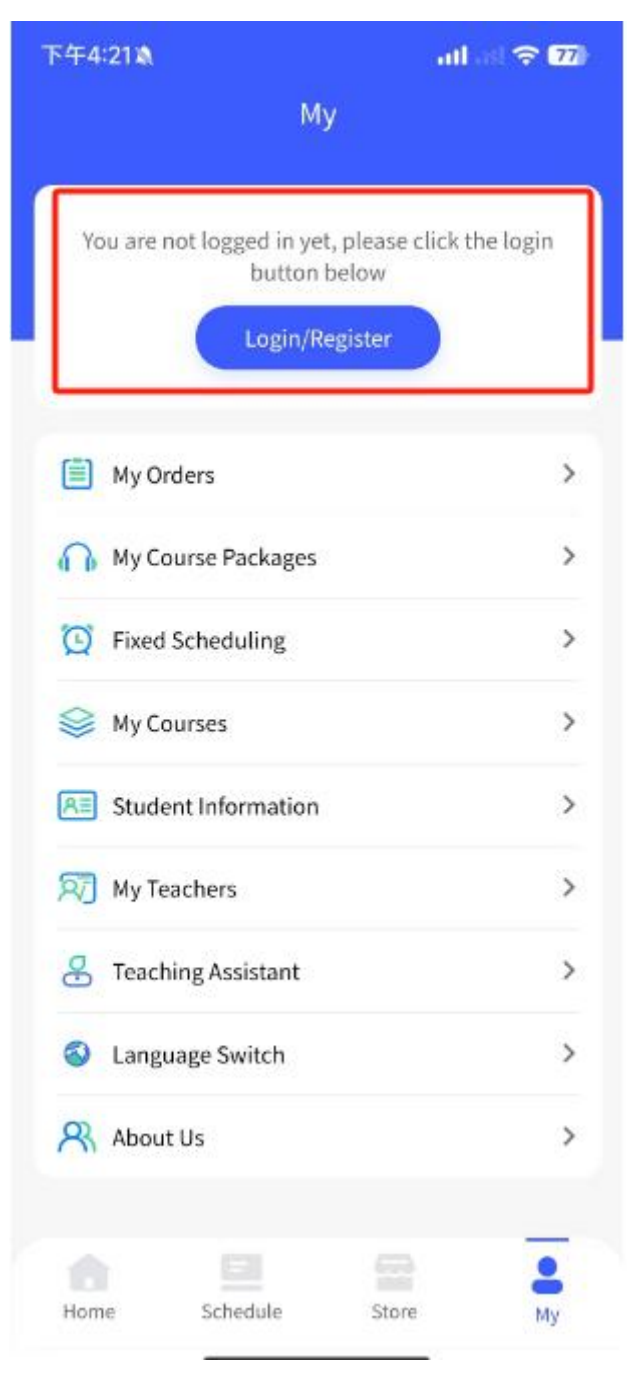

# Step 2: Recharge, Payment, and Lesson Appointment

#### 1. Recharge for trial classes/regular classes

(1) Purchase course packages through Taobao: inform the teaching assistant of the Taobao tracking number and APP registration email, and contact the teaching assistant to recharge and make an appointment.

(2) **Recharge GuCoin through** the **APP:** Please select the package and make the payment on the APP's "Home">>>"GuCoin Recharge">>>. GuCoin will be automatically credited to your account within 1 minute.

(3) Purchase course packages through the APP: Please select the course package purchase option in the APP "Store", and the card number can be viewed in "My">>"My Course Packages". [Note: Choose "Course Package Payment" as the payment method for scheduled class hours]

(4) **RoeCny Pay:** Please select the course and time in the teacher appointment interface, and then choose RoeCny Pay as the payment method. You can book and pay for as many classes as you want.

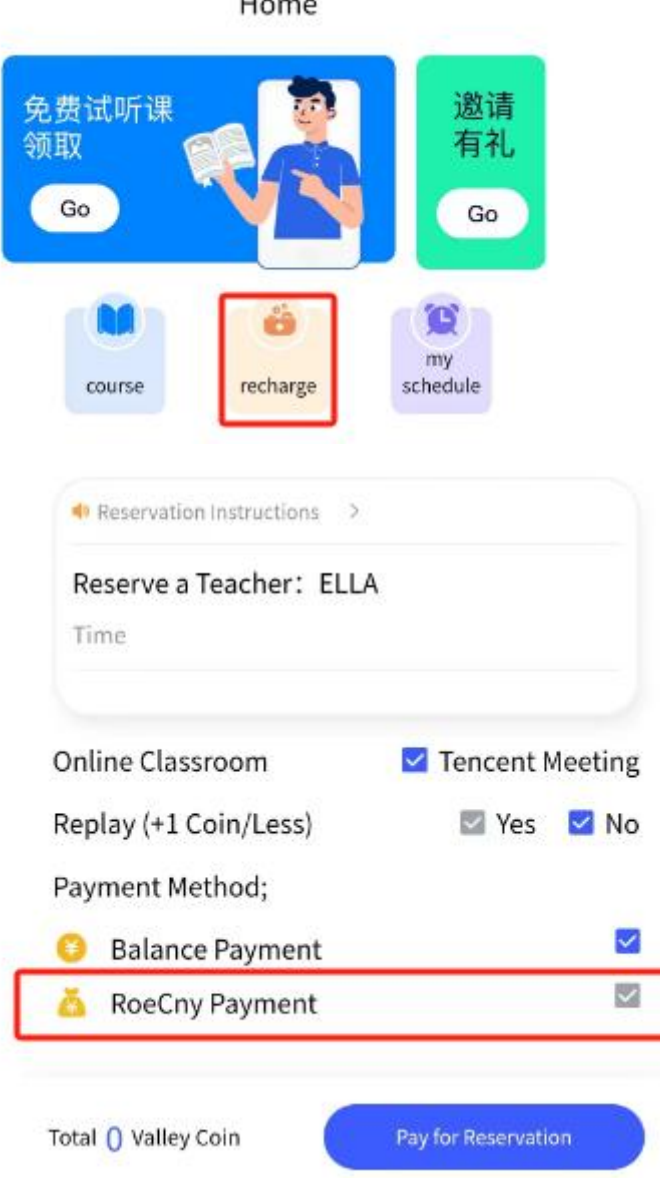

Home

### 2. Appointment Notice

(1) Appointment time: Within 2 hours of the start of the course, students can make their own appointments.

(2) Cancel reservation: No responsibility. The deadline for canceling the reservation is 2 hours before the start of the course. Cancelling the course within 2 hours and missing classes will still consume class hours or coins.

To cancel a course, please enter the APP "My Appointment" to cancel, or click the "Pre class Reminder" message on the official account to cancel the class.

Please note: Temporary cancellations and absences before class due to student reasons will still be charged by our teachers.

### 3. Appointment Process - AP

**(1)** Click on the "Appointment" button at the bottom to select a teacher and view their introduction video

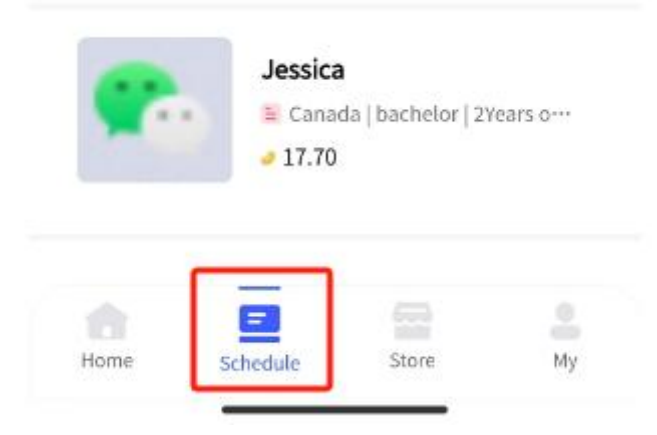

② Select the corresponding course and time

下午4:31🔉 🔤

### K Reservation

Volume Selection:

| 《面试口语中级》(Level 7-10)/                   |   |
|-----------------------------------------|---|
| 2、第二课 面试准备(2)- 运筹帷幄之中 Prepare           | 8 |
| for a follow-up interview (2) - Predict |   |

| Eve        | Evening             |              | Morning      |              |              | Afternoon    |              |  |
|------------|---------------------|--------------|--------------|--------------|--------------|--------------|--------------|--|
| Time       | MON<br>09.23        | TUE<br>09.24 | WED<br>09.25 | THU<br>09.26 | FRI<br>09.27 | SAT<br>09.28 | SUN<br>09.29 |  |
| 18:00      |                     |              |              |              |              |              |              |  |
| 18:30      |                     |              |              |              |              |              |              |  |
| 19:00      |                     |              |              |              |              |              |              |  |
| 19:30      |                     |              |              |              |              |              |              |  |
| 20:00      |                     |              |              |              | M            | ultip        | ole ap       |  |
| 20:30      |                     |              |              |              | рс           | ointr        | nents        |  |
| 21:00      |                     |              |              |              | са           | n be         | e .          |  |
| 21:30      |                     |              |              |              | ma           | ade          | at           |  |
| 22:00      |                     |              |              |              | 01           | ice          |              |  |
| 22:30      |                     |              |              |              |              |              |              |  |
| 23:00      |                     |              |              |              |              |              |              |  |
| 23:30      |                     |              |              |              |              |              |              |  |
| Avai       | Available for       |              | Alre         | ady .        | Ţ            | eacher       | Not          |  |
| Total () \ | Total 🜔 Valley Coin |              |              | Pay          | / for Res    | ervatio      | n            |  |

The schedule can be left or rightSelect a time period above the sliding date(evening, morning, afternoon)

**③** Read the appointment notice, payment method, and then confirm the appointment.

| Reservation instructions >         | Please read                    |
|------------------------------------|--------------------------------|
| Reserve a Teacher: ELLA            | the<br>appointmer<br>notice    |
| Online Classroom                   | ✓ Carefully<br>Tencent Meeting |
| Replay (+1 Coin/Less)              | 🖾 Yes 🔽 No                     |
| Payment Method;<br>Balance Payment | Choose payme<br>method         |

#### **③** View schedule

Click on "Home" - "My Appointment" to view the class schedule and courses that have been started/not started/cancelled. Attention: To cancel the appointment, please click here to cancel the course. You can check the class meeting number here.

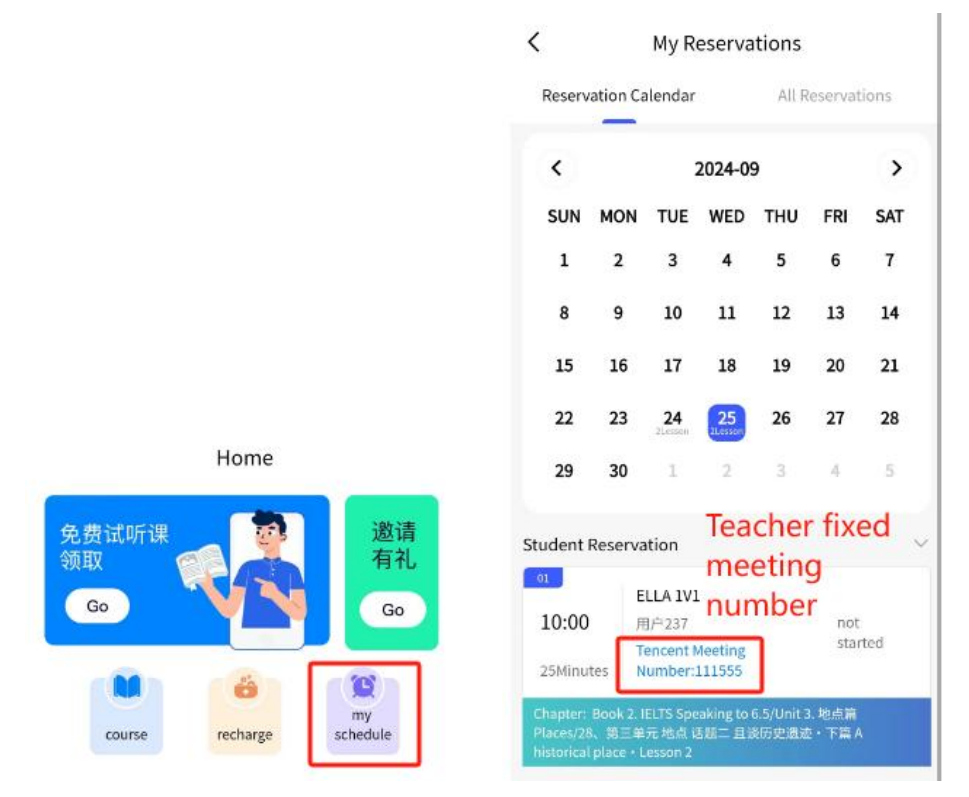

#### (4) Check feedback after class

Click on the post class feedback of my appointment to submit feedback to the teacher

### K My Reservations

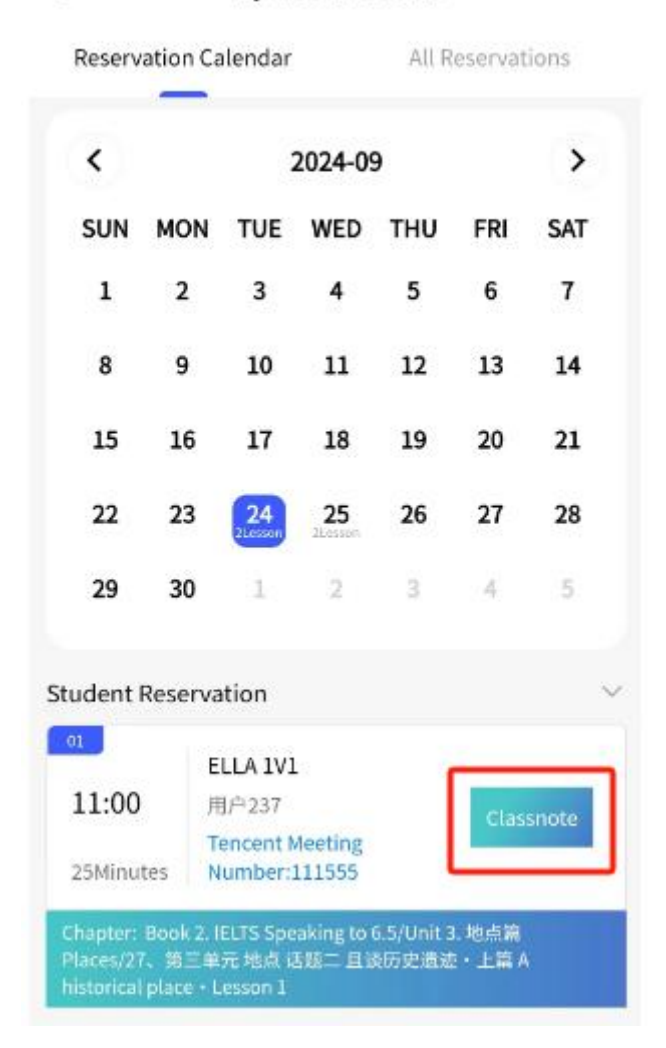

# **Step 3: Prepare for class**

## 1. Tencent Meeting

#### 1. Download Tencent Meeting

Download link: https://meeting.tencent.com/download/ Select the corresponding device to download the class

#### software.

|       |             | 下载中心                  |                             |      |                                            |
|-------|-------------|-----------------------|-----------------------------|------|--------------------------------------------|
|       | 腾讯会议随时随地发起视 | <b>义 腾</b> 讯<br>频会议 在 | <b>社会议 Rooms</b><br>会议室順畅开会 |      |                                            |
|       | *           | <u>*</u>              |                             | 2    | <ul> <li>● 售前咨询</li> <li>● 售后支持</li> </ul> |
| macOS | Windows     | Linux                 | iOS / iPadOS                | Andı | & 购买咨询<br>4009-700-70                      |

2. Click on "Home" - "My Appointment" to view the teacher's class meeting number

| 下午4:5                                                    | 2 🛝                                                               |                                                                     |                                 |                            | all ast       | <b>?</b> ₩ | •                                  |
|----------------------------------------------------------|-------------------------------------------------------------------|---------------------------------------------------------------------|---------------------------------|----------------------------|---------------|------------|------------------------------------|
| <                                                        |                                                                   | My R                                                                | eserva                          | itions                     |               |            |                                    |
| Reserv                                                   | ation Ca                                                          | lendar                                                              |                                 | All R                      | eservat       | ions       |                                    |
| <                                                        |                                                                   | 3                                                                   | 2024-0                          | 9                          |               | >          |                                    |
| SUN                                                      | MON                                                               | TUE                                                                 | WED                             | THU                        | FRI           | SAT        |                                    |
| 1                                                        | 2                                                                 | 3                                                                   | 4                               | 5                          | 6             | 7          |                                    |
| 8                                                        | 9                                                                 | 10                                                                  | 11                              | 12                         | 13            | 14         |                                    |
| 15                                                       | 16                                                                | 17                                                                  | 18                              | 19                         | 20            | 21         |                                    |
| 22                                                       | 23                                                                | 24<br>2Lesson                                                       | 25<br>Illesign                  | 26                         | 27            | 28         | Can view                           |
| 29                                                       | 30                                                                | 1                                                                   | 2                               | 3                          | 4             | 5          | feedback                           |
| Student<br>o1<br>11:00<br>25Minu<br>Chapter:<br>Places/2 | Reserva<br>ache<br>eeti<br><sub>用</sub><br>tes T<br>N<br>Book 2.1 | tion<br>er fix<br>日子237<br>encent M<br>umber:<br>ELTS Spe<br>元 地点 L | xed<br>tum<br>Meeting<br>111555 | ber<br>6.5/Unit 3<br>8历史遗动 | Clas<br>· 地点篇 | snote      | and evalu<br>ations<br>after class |

3. Click to join the meeting and enter the teacher's meeting number

| -                                                                                               |                                                                   |             |
|-------------------------------------------------------------------------------------------------|-------------------------------------------------------------------|-------------|
| Meetings                                                                                        |                                                                   | Ctart.      |
|                                                                                                 |                                                                   |             |
|                                                                                                 | Schedule 🗸                                                        | Cast screen |
|                                                                                                 | Join                                                              | - ×         |
| Meeting ID<br>Enter meetir                                                                      | Enter meet                                                        | ing         |
| Your Name                                                                                       |                                                                   |             |
|                                                                                                 |                                                                   | 8           |
| Meeting Set<br>Connect Aud<br>Turn On Vide<br>Turn On Mice<br>Beauty Filter<br>Click here to se | tings<br>Turn on the<br>camera for o<br>t and view beauty filters | class       |
| C                                                                                               | lick to join the                                                  |             |
|                                                                                                 | Join                                                              |             |
|                                                                                                 |                                                                   |             |

Attention: If the message "Waiting for the host to enter the classroom..." appears after entering the classroom, please contact the teaching assistant immediately.

# **Step 4: Other precautions**

Due to software bugs, abnormal network conditions, and other special factors that may occur during online classes, the stability of power supply facilities and network signals in most areas is significantly different from that in China due to the Philippine national conditions. If you encounter the following situations during class:

1. Unable to see or hear the teacher in class [audio and video function malfunction] -

It is recommended to try exiting and re entering the classroom immediately

2. Class lag [network malfunction]

3. Errors in class materials [other situations]

Please send a screenshot immediately to contact the teaching assistant. If the foreign teacher reports the situation to the teaching assistant after class, the teaching assistants will not be able to follow up and make a responsibility ruling.

After verification by the teaching assistant, if the teacher is responsible and the student agrees to immediately suspend the class, the class hours/price will be refunded within 3 working days (note: if the situation is notified after class, it will be deemed that the teacher agrees to continue teaching in this situation and cannot refund the teacher's class fee, please forgive us!).

If the student is the responsible party, regardless of whether the class continues or not, the class hours used for booking and consumption will not be refunded. Please prepare usable headphones and test the network before class to ensure smooth classroom progress.

The platform strictly prohibits students from requesting the teacher's contact information for private contact. Only teaching assistants in the platform/student group can make appointments. If foreign teachers voluntarily provide contact information to request private contact or sell courses, they can report to the teaching assistants. Protect property safety and guard against fraud